## アプリについて

| 質問             | OS      | 回答                                                                                                    |
|----------------|---------|----------------------------------------------------------------------------------------------------|
| 歩数が表示されない      | Android | Google FitのインストールとGoogle Fitとグッピーヘルスケアの連携を確認してください。<br>▼Google Fitインストール<br>https://www.google.com/intl/ja_jp/fit/<br>▼グッピーヘルスケア⇔GoogleFit連携確認<br>https://docs.guppy.jp/healthcare/googlefit_footing.pdf                                                                                                    |
|                | iPhone  | 端末のモーションとヘルスケアとグッピーヘルスケアの連携を確認してください。<br>▼端末のモーション設定<br>確認方法 iPhoneの[設定] >プライバシー >モーションとフィットネスと進み、<br>[ヘルスケア]の設定がオンになっているかご確認ください。<br>▼ [ヘルスケア] ⇔アプリの連携確認方法<br>[ヘルスケア] を起動 > 画面右上プロフィールアイコン ><br>プライバシーの中の [App] > [グッピーヘルスケア] ><br>[すべてのカテゴリをオン] をタップすると連携が完了します。<br>※既にオンになっている場合には、オンとオフを何度か切り替えてください。<br>https://docs.guppy.jp/healthcare/Applehealthcare_footing.pdf |
| カロリーと距離が表示されない | iPhone  | <ul> <li>iPhoneの [ヘルスケア] と当アプリの連携が不完全の可能性が考えられます</li> <li>1) iPhoneの【ヘルスケア】を起動&gt; [概要] ページの右上、<br/>プロフィールアイコンをタップ</li> <li>2) プライバシーの中の [App] &gt; [グッピーヘルスケア] をタップ</li> <li>3) 「ウォーキング+ランニングの距離」という項目がオンになっているか確認。<br/>なっていなければオンへ変更</li> <li>※上部の [すべてのカテゴリをオン] をタップしていただくと、オンになります。</li> </ul>                                                                        |

Copyright(c) GUPPY's Inc. All Rights Reserved.

## アプリについて

| 質問                     | OS                  | 回答                                                                                                    |
|------------------------|---------------------|----------------------------------------------------------------------------------------------------|
| 過去のデータを編集・追加す<br>る方法は? | 共通                  | 過去のデータは、各コンテンツより編集可能です。<br>▼編集可能なコンテンツ<br>体重、体脂肪、食事、睡眠、お酒、健診<br>※いずれも各コンテンツタブ内で編集・追記可能です。<br>例)体重・体脂肪<br>[体重]タブ> [鉛筆マーク]をタップ>体重、日付をタップして編集> [保存]                                                                                                    |
| 機種変更の際はどうすればい<br>いですか? | Android<br>⇔iPhone  | OSを跨いでのデータを引き継ぐことは出来かねますので、新しい端末では新規登録を<br>お願いいたします。<br>また、ポイントも同様に引き継ぐことは出来かねますのでご理解ください。                                                                                                    |
|                        | iPhone<br>⇔iPhone   | 新旧2台のiPhoneを近づけるだけでデータ移行ができる「クイックスタート」を活用く<br>ださい。新iPhoneのApple IDは、旧iPhoneと同じApple IDを使用ください。<br>新iPhoneではApple IDにログイン後、当アプリをご利用いただくようお願いします。<br>「クイックスタート」ではなく旧iPhoneでバックアップを取って新iPhoneへデータ移行<br>をする場合、必ずバックアップデータ内に当アプリの情報があることを確認ください。         |
|                        | Android<br>⇔Android | <ul> <li>機種変更前に旧Androidで「アカウント移行キー」の発行をお願いします。</li> <li>▼アカウント移行キーの発行方法▼</li> <li>画面右下[設定]&gt; [他のデバイスへのアカウント移行]から"アカウント移行キー"を<br/>発行する。</li> <li>新Androidでアプリ初回起動時[以前のデバイスアカウントを引き継ぐ]をタップし、<br/>旧Androidで発行した「アカウント移行キー」を入力すると引き継ぎ完了です。</li> </ul> |

Copyright(c) GUPPY's Inc. All Rights Reserved.

## 加賀市のコンテンツについて

| 質問                                          | OS  | 回答                                                                                                    |
|---------------------------------------------|-----|----------------------------------------------------------------------------------------------------|
| KAGA健幸ポイント事業の参加<br>方法は?                     | + 语 | アプリインストール→プロフィール登録→トップ画面「+」ボタンから加賀市を追加。                                                                                |
| 何をしたらポイントを獲得で<br>きるのでしょうか                   |     | アプリの起動をはじめ、一定基準の歩数達成や体重の記録等でポイントが貯まります。                                                                                |
| 歩数ポイントはどのタイミン<br>グで反映されますか                  |     | 1日の基準歩数(2,000歩、5,000歩、8,000歩)を達成後、アプリ起動時に反映されます。<br>数日ぶりのアプリ起動の場合も、起動が無かった期間に基準歩数を達成していれば、<br>過去達成した分のポイントがまとめて反映されます。 |
| ポイントを多く貯めた方が抽<br>選で当選しやすいのか                 |     | 当選率は変わりません。                                                                                                    |
| 当選・落選はどのようにわか<br>りますか                       | 大地  | 当選者→抽選日(毎月1日 朝9時頃)に、アプリ内の「メッセージ」に当選メッセージが<br>届きます。<br>落選者→お知らせはありません。                                                  |
| 過去の記録(体重・食事・禁<br>酒・ラジオ体操)でもポイン<br>トは獲得できるのか |     | できかねます。<br>ポイント獲得は当日限りです。                                                                                              |
| 事業参加時に入力する<br>サービスコードがわからない                 |     | 727865です。                                                                                                    |